## (1)更新履歴の表示をクリック

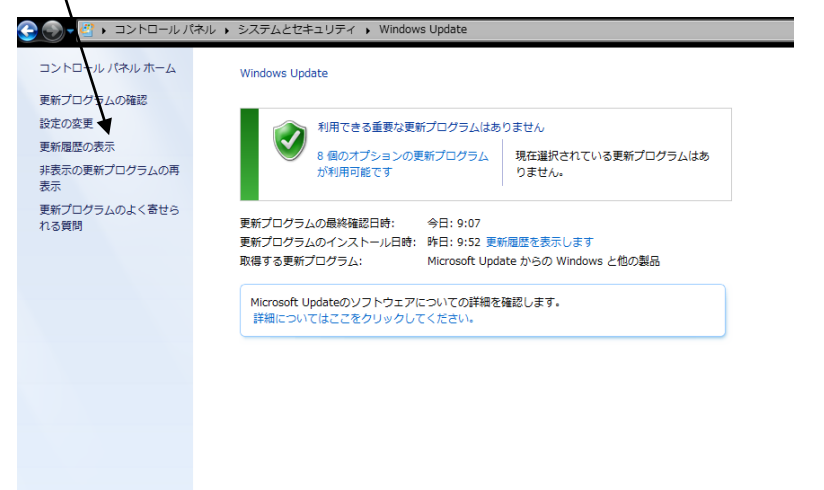

(2)「インストールされた更新プログラム」をクリック(失敗している更新プログラムのインストール日も確

| 原料理型で確認します                                                                                                    | 102    |       |            |
|----------------------------------------------------------------------------------------------------|--------|-------|------------|
| [状態] 外で重要な更新プログラムがすべて正しくインストールされた ほことを確認してください。更新プログラムを削除するには、インストールされた更新プログラムを使用して                                                                                                    | こください。 |       |            |
| 教育プログラムのインストールの機能に対するトラブルシューティングを実行します                                                                                                    |        |       |            |
| 5a                                                                                                    | 1688   | 687   | インストール     |
| Windows 7 for 45. Rated Sutteen 書筆句「「「不知」 (12265/66)                                                                                                    | 10.00  | -     | 2014/10/05 |
| Windows 7: West Gamer 2000 Gamer 2000 of all Microsoft MIT Ference and 5: 451 452 975 - 117-2 #6-2722 - 0. (02002)2002                                                                                                    | 10.10  | 10    | 2014/10/15 |
| Windows 7. Virts, Group 2006, Storag 2006 R2 of all Minimum Nath Summaria 4.5, 5.1, 4.5, 4.4, 4.4, 1.1, 2.4, 1.1, 1.4, 1.1, 1.1, 1.1, 1.1, 1.1, 1                                                                                                    | 1010   |       | 3014/10/15 |
| Theorem of the action action | 1220   |       | 2014/10/15 |
| minuteset time and interesting in CFL 2014 また CFL 2014 また CFL 20 | 120    | 6.0   | 2014/10/15 |
| Microsoft NIT Formanok 151 のたたちリティ事新プログラム (MLK=2 と2テム用 Windows 7 およだん パーフ と2テム用 Windows Gener 2016 E2 (E1 2014) (TE2048260)                                                                                                    | 1012   | 10    | 2014/10/15 |
| Microsoft MT Farmanek 151 0 ウキュリティ要新プログラム (44 ベー2 ミンフテム用 Windows 7 および 44 ベー2 ミンフテム 用 Windows 7 および 54 (21 元) キャップ 2011 2011 2011 2011                                                                                                    | 1023   |       | 2014/10/15 |
| Workback 7 for data Based Systems market Systems market (0.000212)                                                                                                    | 1025   | 10.0  | 2014/10/15 |
| Microsoft Office Outlook 2007 Junk [mail Fiber (10209473) の単新プログラム                                                                                                    | 122    |       | 2014/10/15 |
| Windows 7 for v6-Based Systems 高行あっ UP ィ事新プログラム (#2949927)                                                                                                    | 523    |       | 2014/10/15 |
| Microsoft Office Word 2027 (XE2832012) のだキュリティ要称プログラム                                                                                                    | 1523   |       | 2014/10/15 |
| Windhaws 7 for #d. Based Sustems 册目前了门行节人 (83962644)                                                                                                    | 9.82   |       | 2014/10/15 |
| Windows 7 for #6+based Systems 用 Internet Explorer 11 の原稿的なヤキュリティ事新プログラム (032987107)                                                                                                    | 12.23  | 58    | 2014/10/25 |
| Microsoft NET Framework 3.5.1 のセキュリティ更新プログラム 164 ベース システム用 Windows 7 および 44 ベース システム用 Wendows Servet 2008 R2 SP1 向け) (KB2979570)                                                                                                    | 12.23  |       | 2014/10/15 |
| Windows 7 for #64-Based Systems 声更をプログラム 0.830009883                                                                                                    | 12.10  | 10.00 | 2014/10/15 |
| Microsoft Visual Studio 2000 Tools for Office Runtime の更新プログラム (XE3001652)                                                                                                    | 15.25  |       | 2014/10/15 |
| Windows 7 for #64-Bated Systems 思セネュリティ 更新プログラム (K82977292)                                                                                                    | 15.15  |       | 2014/10/15 |
| Windows 7 for #84-Based Systems 用セキュリティ 実転プログラム (KE2084972)                                                                                                    | 成功     | 58    | 2014/10/25 |
| Windows 7 for x64-Based Systems 用セキュリティ更新プログラム (X83000869)                                                                                                    | 成功     | 10    | 2014/10/15 |
| ■夏のあるソフトウェアの利用サールと64-2014 年10 月 (X1890830)                                                                                                    | 標約     | 10    | 2014/10/15 |
| Windows 7 for x64-Bated Systems 周要新プログラム (X83001554)                                                                                                    | 1220   | 12.2  | 2014/10/01 |
| Windows 7 for x64-Based Systems 用更新プログラム (XB2998527)                                                                                                    | 规功     | 推进    | 2014/09/24 |
| Microsoft Office Outlook 2007 Junk Email Filter (KE2889914)の運動プログラム                                                                                                    | 15.23  |       | 2014/09/30 |
| Microsoft Juli Framework 3.5.1 のセキュリティ更新プログラム (x64 ベース システム用 Windows 7 および x64 ベース システム用 Windows Server 2008 R2 SP1 回(力) (XE2094844)                                                                                                    | 10.20  | 10    | 2054/09/30 |
| Windows 7 for #64-Based Systems 周要転プログラム (#82965463)                                                                                                    | 成功     | 12.2  | 2014/09/20 |
| Windows 7, Vitta, Server 2008, Server 2008 R2 i64 用 Microsoft NET Framework 4.5, 4.51, 4.5.2 セキュリティ更新プログラム (889972216)                                                                                                    | 122    | 10.00 | 2014/09/10 |
| Windows 7 for x64-based Systems 用 Internet (aplorer 11 の実情的なセキュリティ更新プログラム (XI2977629)                                                                                                    | 1230   |       | 2014/09/10 |
| Microsoft .NET Framework 3.5.1 のセキュリティ更新プログラム (64 ベース システム用 Windows 7 および x64 ベース システム用 Windows Server 2008 R2 SP1 向け) (KB2972211)                                                                                                    | 15.00  | 重要    | 2014/09/10 |
| Windows 7 for #64-Based Systems 用見板プログラム (#32978092)                                                                                                    | 18.27  | 推測    | 2014/09/20 |
|                                                                                                    | 10.10  | 15 10 | 2014/09/30 |

(3)インストール日の脇の▼印をクリックして、インストールに失敗した日付を選んで表示させると

| 見つけやすいです。 | Cinabad-W/               | マル・70/54 ・75/2426年 ・インストールされる                                 | と更新プログラム                |          |                       |            |  |  |
|-----------|--------------------------|---------------------------------------------------------------|-------------------------|----------|-----------------------|------------|--|--|
|           | 3>10-6-7086-8-34         | 単数プログラムカアンインストール                                              |                         |          |                       |            |  |  |
|           | プログラムのアンインストー<br>ル       | 要用プログラムをアンインストール下なとは、一個からプログラムを開発して(アンインストール・モニは(変更)をウリックします。 |                         |          |                       |            |  |  |
|           | Wedaws O相助の用物化また<br>は前和化 | pt -                                                          |                         |          |                       |            |  |  |
|           |                          | 5.8                                                           | 70795                   | バージョン    | B/7.8                 | 452.       |  |  |
|           |                          | Adobe Render XI (11.0.09) - Jepanece (1)                      |                         |          |                       | Q.         |  |  |
|           |                          | ElActor Reader XI (\$1.0.04)                                  | Adobe Reader 32 [1      |          |                       | 2014/09/24 |  |  |
|           |                          | ATCK 2009 (1)                                                 |                         |          |                       |            |  |  |
|           |                          | FTATOK 2009アップデートモジュール                                        | AT 0K 2009              |          |                       | 2010/03/15 |  |  |
|           |                          | ATCK 2009 x64T (25 - A (1)                                    |                         |          |                       |            |  |  |
|           |                          | ■ ATOK 2009 x64アップデートモジュール                                    | ATOK 2009 x646 5-       | 22.0.4.0 | 株式会社ジャストシステム          | 2010/02/15 |  |  |
|           |                          | CAVECOM (1)                                                   |                         |          |                       |            |  |  |
|           |                          | Esecurity update for CARLCOM (CENTINCE)                       | CARLON                  | 2107     | Natronalt Corporation | 2010/94/22 |  |  |
|           |                          | Homest ALT Harmonick 4.5.1 (7)                                |                         |          |                       |            |  |  |
|           |                          | Security Update for Monach JNET Framework 43.1 ( -            | Houseft NET Pra.        | 2        | Nicrosoft Corporation | 2014/10/15 |  |  |
|           |                          | Security Updata for Morecett JAET Framoveril 4.5.1 (          | Herosoft NET Fra        | 1        | Neraseft Corporation  | 2014/10/15 |  |  |
|           |                          | ElSecurity Update for Microsoft JHET Freemourk 4.5.1 (        | Moresoft NET Fra        | 1        | Nkresoft Carporation  | 2014/08/10 |  |  |
|           |                          | Security Updata for Microsoft .NET Framework 4.5.1 (          | Morosoft .NET Pra       | 2        | Microsoft Corporation | 2014/09/10 |  |  |
|           |                          | El Security Update for Microsoft JAET Framework 4.3.1 (       | Morosoft .NET Pra       | x        | Microsoft Corporation | 2014/05/14 |  |  |
|           |                          | ElSecurity Update for Microsoft JNET Framework 4.5.1 (        | Morosoft .NET Pra.      | 1        | Microsoft Corporation | 2014/02/12 |  |  |
|           |                          | RESecurity Update for Microsoft JNET Franswork 4.5.1 (        | Mccosoft .NET Pra       | 3        | Nicrosoft Corporation | 2014/02/12 |  |  |
|           |                          | Wicrosoft Office File Validation Add-to (1)                   |                         |          |                       |            |  |  |
|           |                          | Cupdate for Microsoft Office 2030 (452625635) 32-bit E.,      | Morosoft Office File    |          |                       | 2016/05/14 |  |  |
|           |                          | Microsoft Office Professional Plus 2007 (41)                  |                         |          |                       |            |  |  |
|           |                          | ElSecurity Update for Hicrosoft Office 2007 suites (KB28      | Microsoft Office Prof., |          | Microsoft             | 2014/10/15 |  |  |
|           |                          | ElSecurity update for Monsoft Office Publisher 2007 (K        | Moresoft Office Prof.,  |          | Mitrasoft             | 2014/10/15 |  |  |
|           |                          | Hill Security Update for Honosoft Office 2007 putters (KB28   | Phorosoft Office Prof., |          | Microsoft             | 2014/10/15 |  |  |
|           |                          | 20 65 60:0/AD                                                 |                         |          |                       |            |  |  |

## (4)失敗している更新プログラムを選んで、アンインストールをクリックします。

| Windowsの機能の有効化また<br>は無効化 | 盤理 ・ アンインストール                                          |                       |          |                       |            |  |  |
|--------------------------|--------------------------------------------------------|-----------------------|----------|-----------------------|------------|--|--|
|                          | 名町                                                     | プログラム                 | バージョン    | 美行元                   | インストー      |  |  |
|                          | Adobe Reader XI (11.0.09) - Japanese (1)               |                       |          |                       |            |  |  |
|                          | Adobe Reader XI (11.0.09)                              | Adobe Reader XI (1    |          |                       | 2014/09/24 |  |  |
|                          | ATOK 2009 (1)                                          |                       |          |                       |            |  |  |
|                          | ■ATOK 2009アップデートモジュール                                  | ATOK 2009             |          |                       | 2010/03/15 |  |  |
|                          | ATOK 2009 x64モジュール (1)                                 |                       |          |                       |            |  |  |
|                          | ■ATOK 2009 x64アップデートモジュール                              | ATOK 2009 x64 € 52    | 22.0.4.0 | 株式会社ジャストシステム          | 2010/03/15 |  |  |
|                          | CAPICOM (1)                                            |                       |          |                       |            |  |  |
|                          | Security Update for CAPICOM (KB931906)                 | CAPICOM               | 2.1.0.2  | Microsoft Corporation | 2010/04/22 |  |  |
|                          | Microsoft .NET Framework 4.5.1 (7)                     |                       |          |                       |            |  |  |
|                          | Security Update for Microsoft .NET Framework 4.5.1 (   | Microsoft .NET Fra    | 2        | Microsoft Corporation | 2014/10/15 |  |  |
|                          | Security Update for Microsoft .NET Framework 4.5.1 (   | Microsoft .NET Fra    | 1        | Microsoft Corporation | 2014/10/15 |  |  |
|                          | Security Update for Microsoft .NET Framework 4.5.1 (   | Microsoft .NET Fra    | 1        | Microsoft Corporation | 2014/09/10 |  |  |
|                          | Security Update for Microsoft .NET Framework 4.5.1 (   | Microsoft .NET Fra    | 2        | Microsoft Corporation | 2014/09/10 |  |  |
|                          | Security Update for Microsoft .NET Framework 4.5.1 (   | Microsoft .NET Fra    | 1        | Microsoft Corporation | 2014/05/14 |  |  |
|                          | Security Update for Microsoft .NET Framework 4.5.1 (   | Microsoft .NET Fra    | 1        | Microsoft Corporation | 2014/02/12 |  |  |
|                          | Security Update for Microsoft .NET Framework 4.5.1 (   | Microsoft .NET Fra    | 1        | Microsoft Corporation | 2014/02/12 |  |  |
|                          | Microsoft Office File Validation Add-In (1)            |                       |          |                       |            |  |  |
|                          | Update for Microsoft Office 2010 (KB2829635) 32-Bit E  | Microsoft Office File |          |                       | 2014/05/14 |  |  |
|                          | Microsoft Office Professional Plus 2007 (41)           |                       |          |                       |            |  |  |
|                          | Security Update for Microsoft Office 2007 suites (KB28 | Microsoft Office Prof |          | Microsoft             | 2014/10/15 |  |  |
|                          | Security Update for Microsoft Office Publisher 2007 (K | Microsoft Office Prof |          | Microsoft             | 2014/10/15 |  |  |
|                          | Security Update for Microsoft Office 2007 suites (KB28 | Microsoft Office Prof |          | Microsoft             | 2014/10/15 |  |  |

(5)もう一度 Windows Update 画面に戻って、更新プログラムを確認し、インストールを行って下さい。

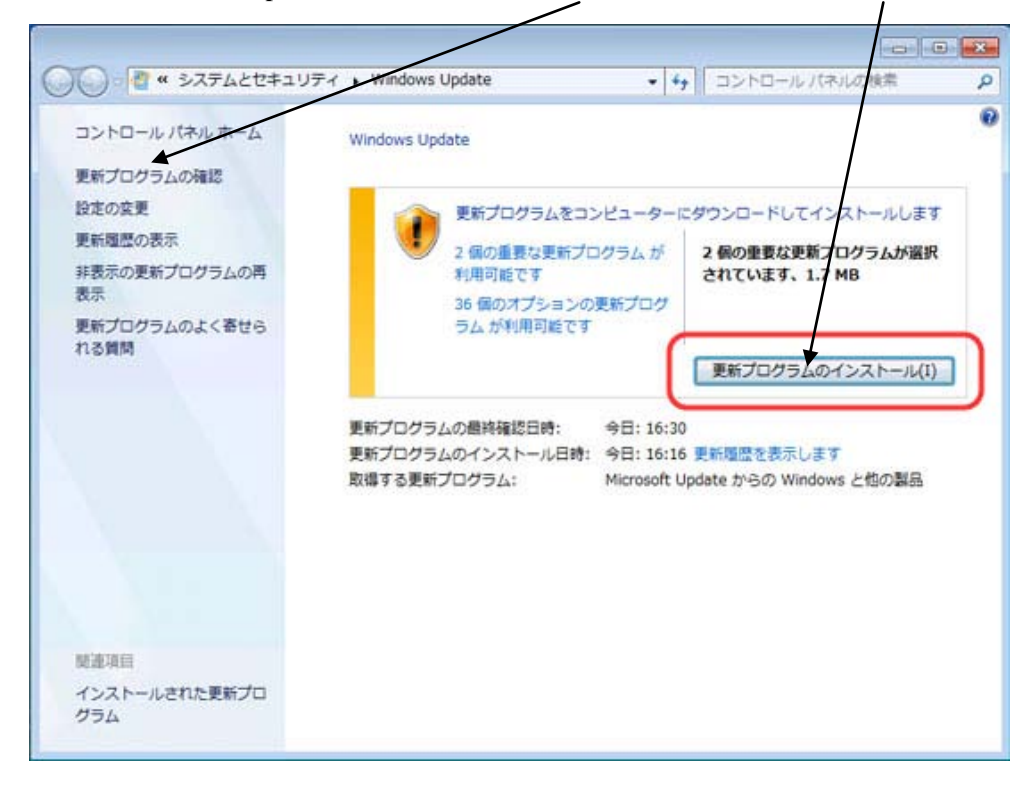